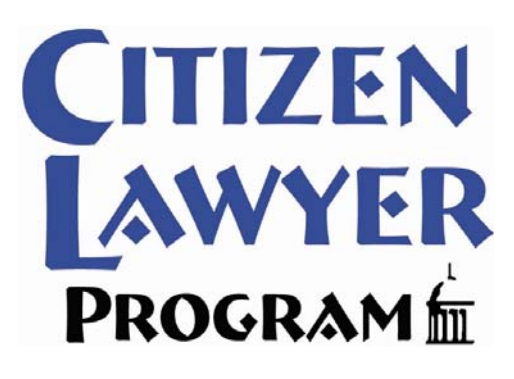

## GUIDE TO REPORTING SERVICE HOURS IN SYMPLICITY 2015-16

### **Reporting Service Hours**

All service hours are now reported via Symplicity

CLP Pro Bono Project hours are Community hours, but are categorized separately in Symplicity

Hours must be recorded within one month of the date of service, or by the last day of final exams each semester, whichever comes first

Hours will be reviewed and approved by the Pro Bono Society Executive Board at the conclusion of each semester

The Pro Bono Society Constitution outlines an appeals process for disallowed hours

The former service hour reporting system is no longer active – total hours for returning students have been imported into Symplicity and are listed as "Previously Approved Institutional" and "Previously Approved Community" hours

### Community vs. Institutional Hours

### Community Hours

- Hours which directly benefit recognized community organizations or non-profits (including pro bono projects coordinated by the Citizen Lawyer Program)
- Community hours must be voluntary, uncompensated, and not compelled
- May include political activity, but not self-campaigning
- Includes school-sponsored events that directly benefit recognized community organizations or non-profits (excluding "tabling")
- Institutional Hours
  - Hours which directly benefit the law school, the University, or a student group
  - Institutional hours can also be hours which indirectly benefit a recognized community organization

## Reporting Institutional and Community Hours for the **First Time** each Semester

(excluding CLP Pro Bono Projects)

#### Step 1: Symplicity Home Page Q 🕹 My Account 😗 🤮 🚱 🖾 Jump Ta 🐩 Log Michael Farley Symplicity can be accessed from the NEWS FEED Show Me + 🔝 CONNECTY "Symplicity Student Login" link on the r Eacebook The University of Iowa College of Law has made an annuancement - Jup 15, 2011 Welcome... ...fo the Iowa Law School's Symplicity Career Services Hanagement "Info for Currents Students" page on L2. Graduating May 2017 SUCRECUTS. Environmental, Municipal, Real Prop Zoning & Land Use + My Activity Sur the College of Law website: Request a Counseling michael-farley@ulowa.edu http://law.uiowa.edu/current-student Resume last updated Jul 2015 Our announcements page provides information on a variety of topics. Please see the sections below that interest you. And, remember, we in the Career Services Office are here year-round to help you. Just give us a call at (319) 335-9011sg or stop by during daily waik-in hours! You may also request an appointment using the link in Shortcuts menu on the right. + Exp. Learning or at the following: ROFILE COMPLETION NEWS YOU CAN USE ALPOHINCTORY COM https://login.uiowa.edu/uip/login.pag Martindale-Hubbell Search e?service=http://law-iowa-1 Applications Submitted rt Linkedin csm.simplicity.com/sso/students/passt GETTING STARTED JUMP TO O Account Created hru.php Recent Announcements IL Core Series Application Materials & Basic Job Search Skills Job Fair Information Indy Bar Diversity Job Fair O Personal Profile C Academic Profile O Privaty Settings Have a question or comment? Email the Career Services Office O Resume Public Service: Government, Policy, Legal Aid, and Nonprofits 6. Private Firms 7. Judicial Externships & Clerkships 8. Summer Field Placements for Credit aic-Vear Field

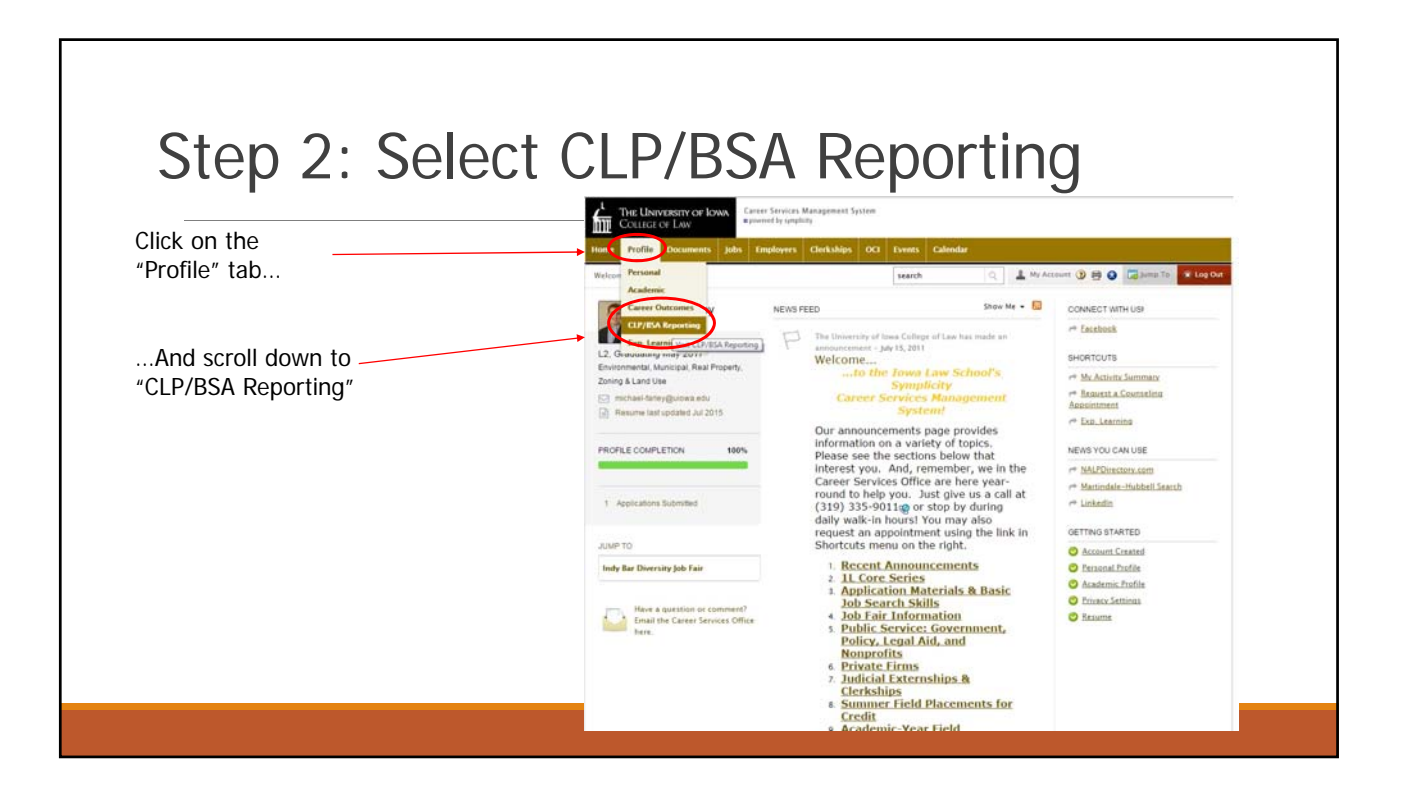

| Home Profile Documents Jobs Employers C                 | Jerkships OCI Events Calend    | lur.         |                     |                                           |
|---------------------------------------------------------|--------------------------------|--------------|---------------------|-------------------------------------------|
| Home > Profile > CLP/85A Reporting > Pro Bono Reporting | search                         | 9            | My Account 🕥 🖨      | 🔕 🕞 Jump To 🕱 Log Out                     |
| profile                                                 |                                |              |                     | software by symplicity*                   |
| Personal Academic Privacy Experiential Learning         | CLP/ESA Reporting Career Outco | mes Password | Preferences Activit | y Summary                                 |
| searches employer name and job title<br>Type            | Draft 📃 🔹                      |              |                     | Apply Search Clear<br>SHOW 20. • per page |
| CB Employer                                             | Туре 🔺                         | Job +        | Pro Bona Term +     | Total Hours +                             |
| Ent Iowa Legal Aid (Iowa City, IA)                      | CLP Pro Bono Project           |              | Spring 2015         | 10                                        |
|                                                         |                                |              |                     |                                           |
| Ede Iowa Lecal Aid Ilowa City, (A)                      | CLP Pro Bono Project           |              | Fall 2014           | 10                                        |

#### Step 4: Add a New Entry THE UNIVERSITY OF IOW COLLEGE OF LAW Each semester you will create one Home > Profile > CLP/85A Reporting > Pro Sono Reporting search Q 💄 My Account 🕦 😫 🔕 🖼 Jump To new entry for Community hours profile a software by s and one new entry for Institutional Personal Academic Privacy Experiential Learning Career Outcomes Password Preferences Activity Summary hours. All subsequent hours of that type in the same semester will be Pro Bono Term . searches employer name and job title added to this entry. • Type • Draft Apply Search Clear Save As Excel Items 1-2 of 2 SHOW 20 \* per pi .... Employer Pro Bono T E Eat Iowa Legal Aid (Iowa City, IA) CLP Pro Bono Project Spring 2015 10 🖯 Edt CLP Pro Bono Project Iowa Legal Aid (Iowa City, IA) Fall 2014 10 Hour Summary: 20 Add New Items 1 ent System Privacy Policy | Terms of Use

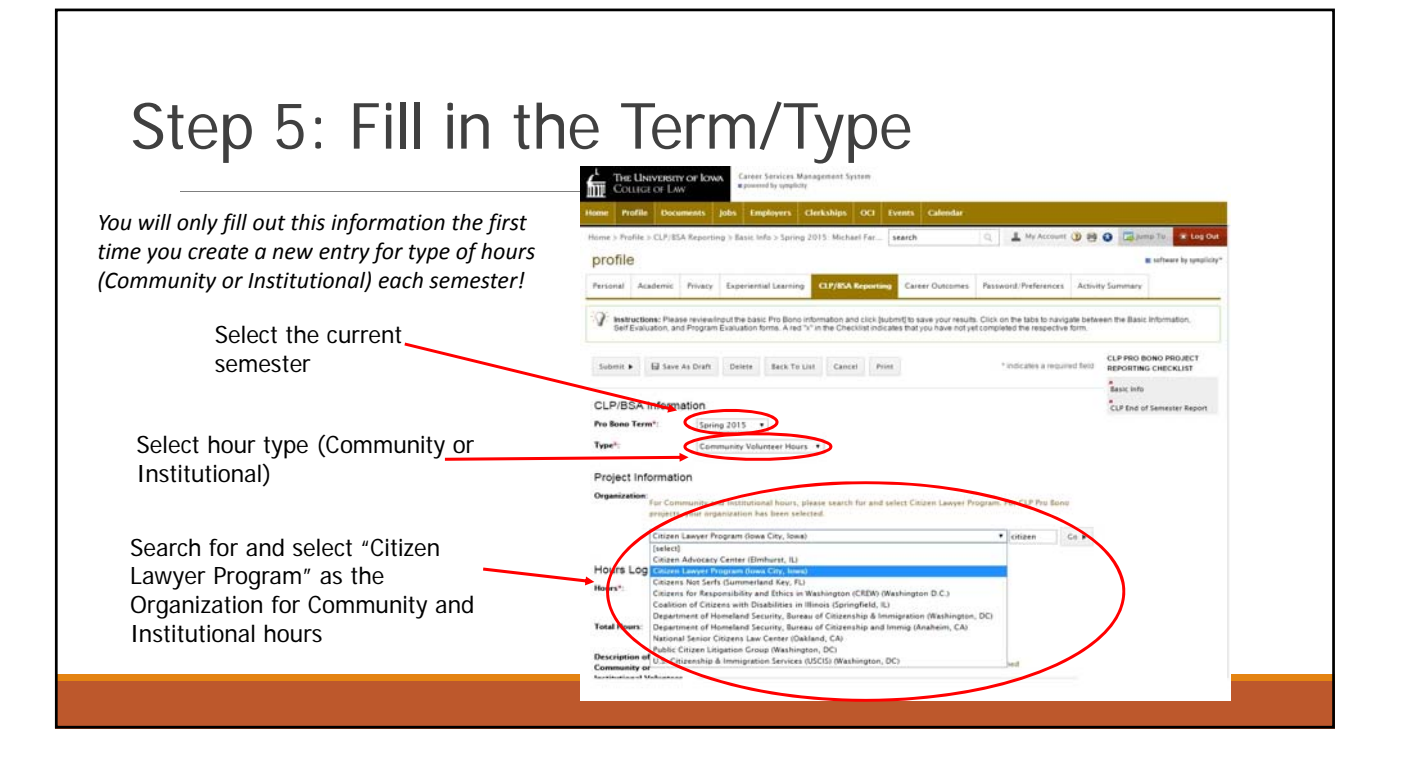

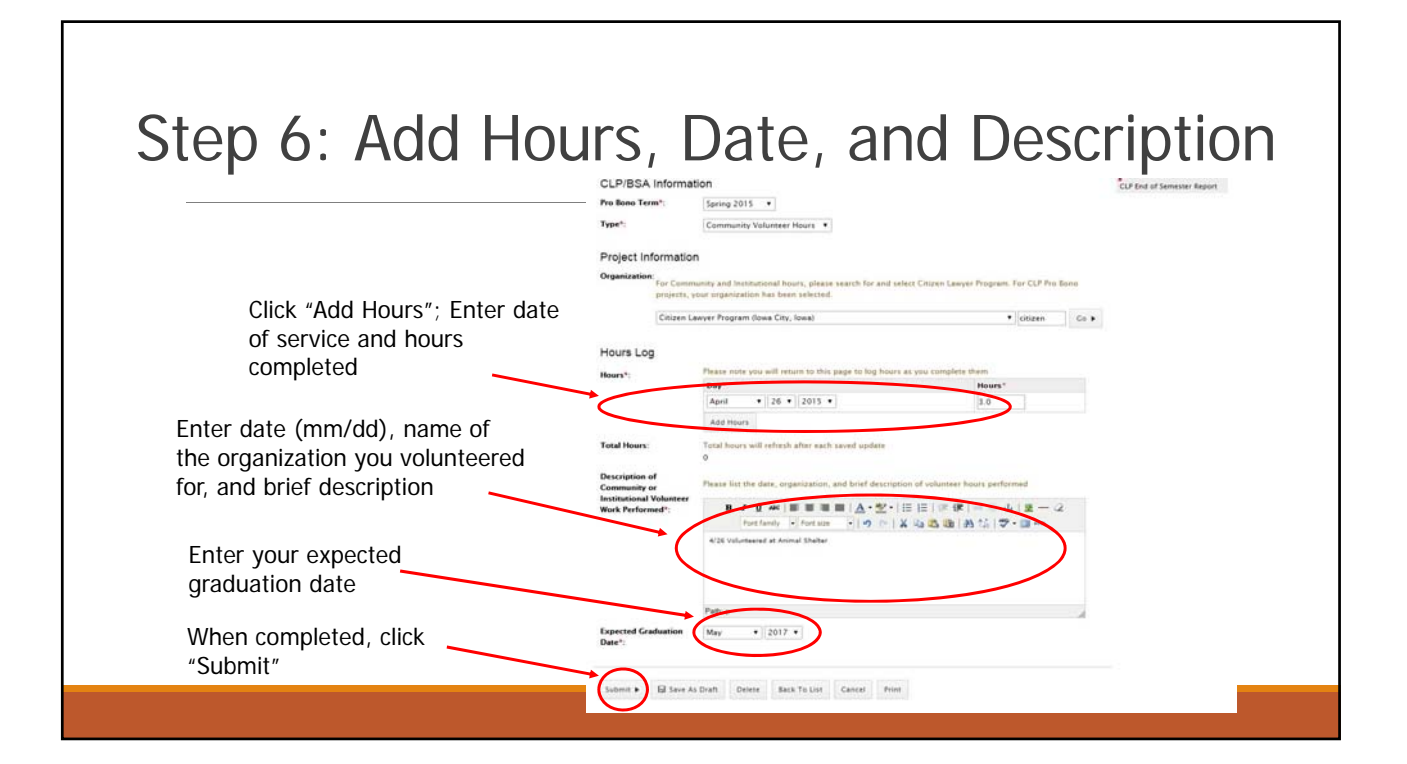

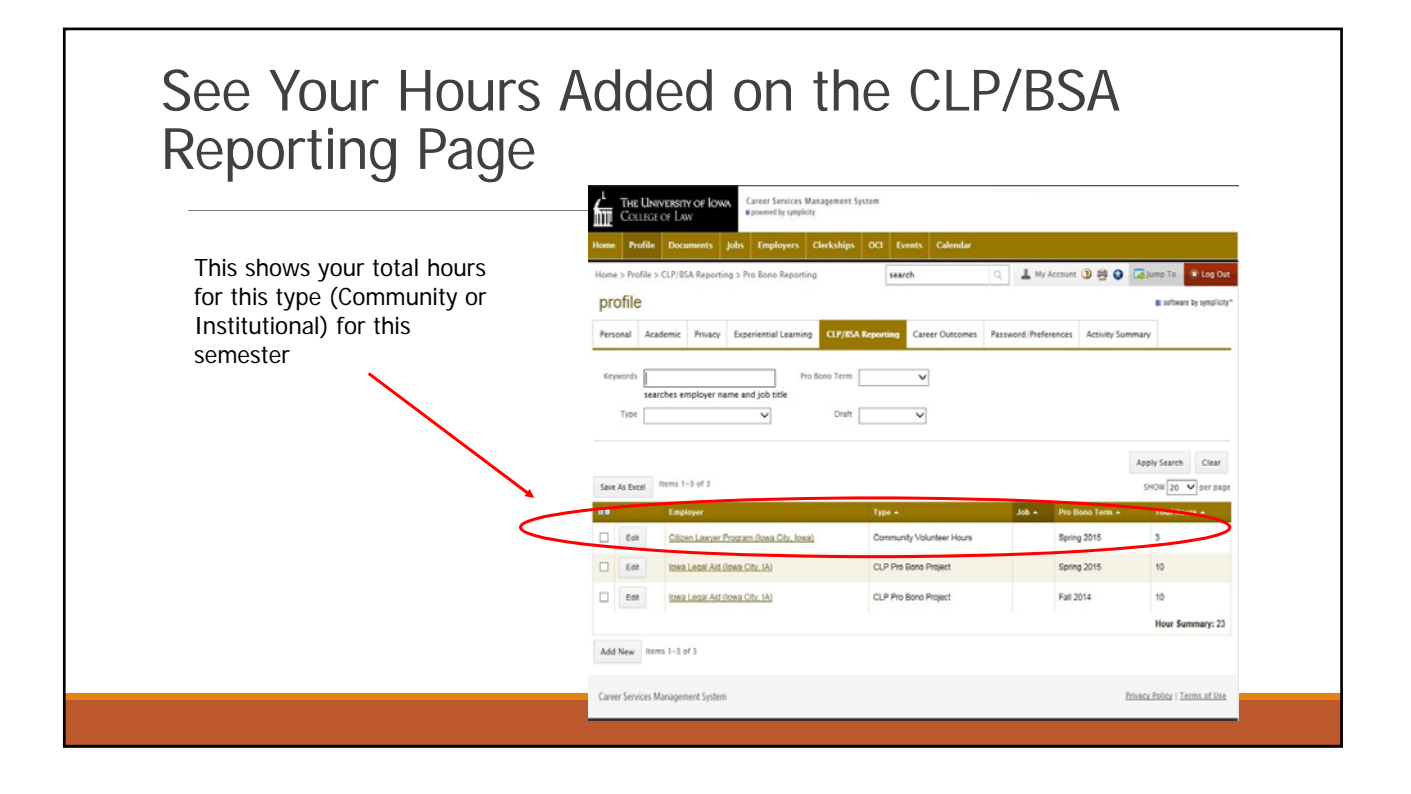

# Adding additional Community or Institutional Hours in the Same Semester

(excluding CLP Pro Bono Projects)

| Step 1: CLP/B                                             | SA Reporting Pa                                                                                                    | ge                                                     |
|-----------------------------------------------------------|----------------------------------------------------------------------------------------------------|--------------------------------------------------------|
|                                                           | Humm         Profile         Documents         Jobs         Fingelayers         Clarkships         OCI         Events         Calendar           Hame > Profile         >CLP/ESA Reporting > Pro Bono Reporting         ###ch         ###ch         ###ch         ###ch         ###ch         ###ch         ###ch         ###ch         ##ch         ##ch         ##ch         ##ch         ##ch         ##ch         ##ch         ##ch         ##ch         ##ch         #ch         fc         fc | Q  Avy Account B C  C  C  C  C  C  C  C  C  C  C  C  C |
| Click "Edit" button to add<br>hours to the existing entry | Kryworks Pro Bono Term V<br>searches employer name and job tide<br>Type V Draft V                                                                                                    | Apply Saarch Clear                                     |
| of hours (Community or                                    | Save As Excel Interns 1-3 of 3                                                                                                    | SHOW 20 V per page                                     |
| Institutional) for that                                   | Employer     Type -     Cline Lawyer Program (lows Cir, Jows)     Community Volunteer Hours                                                                                                    | Job + Pro Bono Term + Total Hours +<br>Spring 2015 3   |
| semester                                                  | Est     Iowa Lecal Aid Bowa City. IA)     CLP Pro Bono Project                                                                                                    | Spring 2015 10                                         |
|                                                           | Eser Ibers Legal Ad Tons City, IA) CLP Pro Bono Project                                                                                                    | Fail 2014 10<br>Hour Summary: 23                       |
|                                                           | Add New Terms 1-3 of 3<br>Career Services Management System                                                                                                    | Privacy, Pullicy   Terms of Lite.                      |

Г

|                                                                                                    | CLP/BSA Information                                                                                                    |
|----------------------------------------------------------------------------------------------------|----------------------------------------------------------------------------------------------------|
| You will not need to change the term,                                                                        | Type*: Community Volunteer Hours                                                                                                    |
| hour type, or Organization (listed as CLP)                                                                   | Project Information Organization: For Community and Institutional hours, please search for and select Citizen Lawyer Program. For CLP Pro Bono projects, your organization has been selected.                                                                                                    |
| Click "Add Hours"; Enter date<br>of service and hours<br>completed                                           | Citizen Lawyer Program (lowa City, lowa)               [enter name]             C0            Hours Log           Hours*:              Prease note you will return to this page to log hours as you complete them            Day*              26 • 2015 •            3.0              Dates                                                                                                    |
| Enter date (mm/dd), name of<br>the organization you<br>volunteered for, and brief<br>description of the work | April       27 • 2015 • 5.0         Add Hours       Add Hours         Total Hours       Total hours well-afcest after each saved update         3       Brease list the date, organization and brief description of volunteer hours performed         Institutional resolution and brief description of volunteer hours performed         Yethoreard       Yethoreard at Chair Conter Food Bark |
| When completed, click<br>"Submit"                                                                            | Path: p<br>Expected<br>Graduation Date*:                                                                                                    |

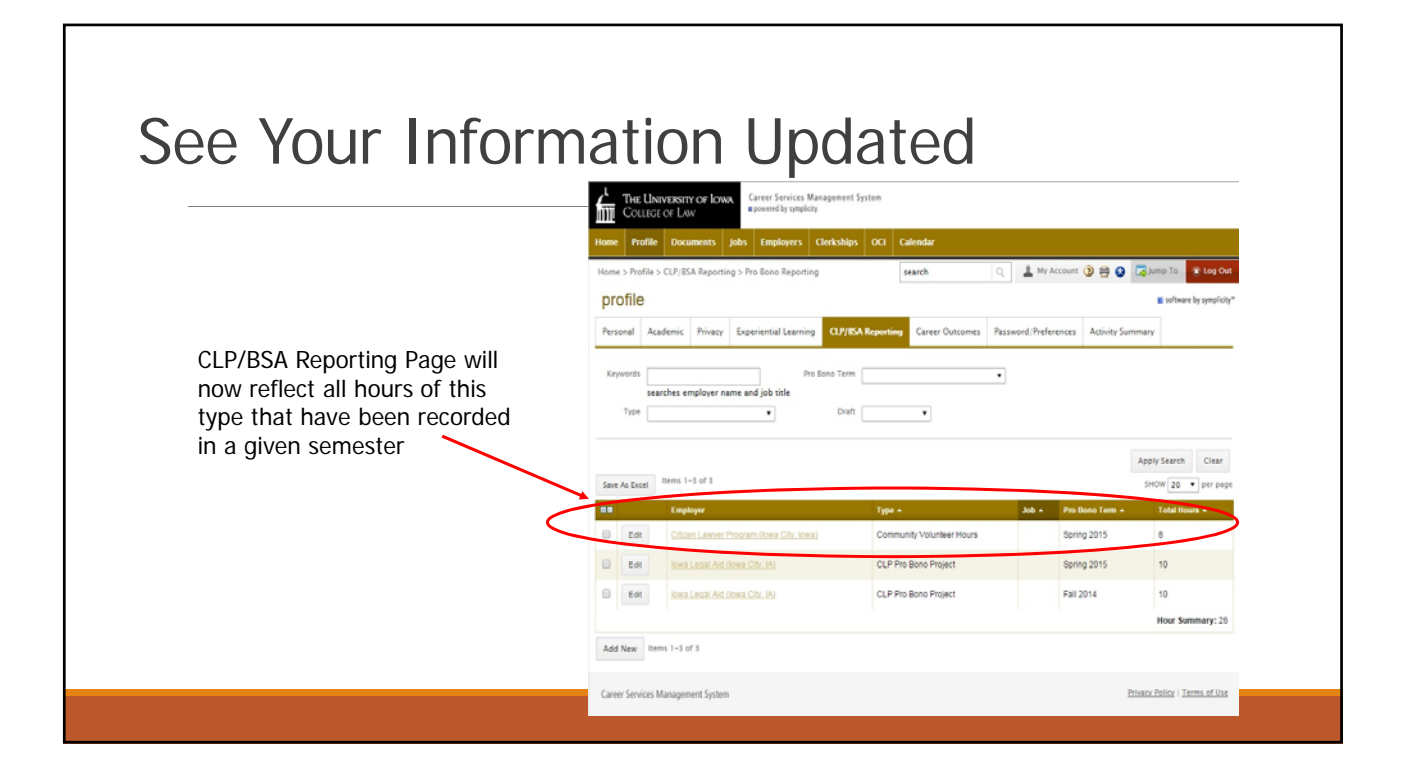

# Reporting Hours for CLP Pro Bono Projects

### Reporting Hours for CLP Pro Bono Projects

- Hours earned with CLP Pro Bono Projects are considered Community hours and if properly reported will be automatically counted toward your Community hour total for PBS & BSA, but are reported separately in Symplicity for administrative reasons
- After you are assigned to a CLP Pro Bono Project, a new entry will be automatically created on the CLP/BSA Reporting Page
- You do not need to create a new entry for CLP Pro Bono Projects

## Step 1: CLP/BSA Reporting Page

|                                                      | Hame > Profile > CLP/IISA                                                                                | Reporting > Pro Bono Reporting                                                                          | search                                                                         | 🔍 🖬 🛓 My Account 🕲 😫 🚱             |  |  |  |  |
|------------------------------------------------------|----------------------------------------------------------------------------------------------------|----------------------------------------------------------------------------------------------------|--------------------------------------------------------------------------------|------------------------------------|--|--|--|--|
|                                                      | profile                                                                                                  | profile automore by synchrony*                                                                          |                                                                                |                                    |  |  |  |  |
| CLP Pro Bono<br>Projects will appear<br>on your main | Personal Academic                                                                                        | Privacy Experiential Learning CLP/RSA Repo                                                              | ting Career Outcomes Password/Preferen                                         | ces Activity Summary               |  |  |  |  |
|                                                      | Kzywork Pro Isono Term V<br>searches employer name and job title<br>Type V Draft V<br>Apply Search Clear |                                                                                                    |                                                                                |                                    |  |  |  |  |
|                                                      | Save As Excel Berns 1-6                                                                                  | of 6                                                                                                    |                                                                                | SHOW 20 v per page                 |  |  |  |  |
| orting page after                                    | Employe                                                                                                  | Type -                                                                                                  | Job - Pro Bono Te                                                              | rm • Total Hours •                 |  |  |  |  |
| ou are selected for a roject                         |                                                                                                    |                                                                                                    |                                                                                |                                    |  |  |  |  |
|                                                      | LI Eat Citizen L                                                                                         | Inver Program (rowa City, rowa) Commun                                                                  | ty volunteer Hours Previously A                                                | pproved Community 28.5             |  |  |  |  |
|                                                      | Edit Cifizen.                                                                                            | Inver Program (lowa City: Iowa) Commun                                                                  | ty Volunteer Hours Spring 2015                                                 | 8                                  |  |  |  |  |
|                                                      |                                                                                                    |                                                                                                    |                                                                                |                                    |  |  |  |  |
|                                                      | East Investig                                                                                            | al Aid (Jowa City, IA) CLP Pro                                                                          | Bono Project Spring 2015                                                       | 10                                 |  |  |  |  |
|                                                      | East investion                                                                                           | al Ad (Jown City, IA) CLP Pro<br>al Ad (Jown City, IA) CLP Pro I                                        | Bono Project Spring 2015<br>Bono Project Fail 2014                             | 10                                 |  |  |  |  |
|                                                      | East known.Les<br>East known.Les<br>East known.Les                                                       | al And Opera City, IA) CLP Pro-<br>al And Opera City, IA) CLP Pro-<br>al And Opera City, IA) CLP Pro-   | Bono Project Spring 2015<br>Bono Project Fail 2014<br>Bono Project Spring 2015 | 10 10 15                           |  |  |  |  |
|                                                      | East Innes.Les                                                                                           | at And (towar Cely, IA) CLP Pro<br>at And (towar Cely, IA) CLP Pro<br>at And (towar Cely, IA) CLP Pro t | Bono Project Spring 2015<br>Bono Project Pall 2014<br>Bono Project Spring 2015 | 10<br>10<br>15<br>Hour Summary: 80 |  |  |  |  |

|                       |              |                                         | ΤΟΤΟΓ                                                                    |                                |                                   | thou                           | 13                        |
|-----------------------|--------------|-----------------------------------------|--------------------------------------------------------------------------|--------------------------------|-----------------------------------|--------------------------------|---------------------------|
|                       |              | Home Profil                             | Documents Jobs Employees Cler     CLF/ISA Reporting > Pro Long Reporting | uships OCI Calendar            | search                            | 0 81                           | Ny Account (1) 🚔 🔕        |
|                       |              | profile                                 |                                                                          |                                |                                   |                                | · software by symplicity* |
|                       |              | Personal A                              | cademic Privacy Experiential Learning                                    | 19/85A Reporting Career Outcor | mes Passw                         | ord/Preferences Activity Summa | iry.                      |
| Click the "edit"      |              | Keywords                                | Pro Bon                                                                  | Term                           | ~                                 |                                |                           |
| button next to your   |              | Se Dana                                 | arches employer name and job title                                       | Death Comment                  |                                   |                                |                           |
| project to report     |              | - mar L                                 |                                                                          |                                |                                   |                                |                           |
| hours. Make sure you  | $\mathbf{x}$ |                                         | and the second                                                           |                                |                                   | ~                              | pply Search Clear         |
| the current semester  | $\mathbf{X}$ | Save As Excel                           | Employer                                                                 | Type +                         | + dot                             | Pro Bono Term +                | SHOW 20 v per page        |
| the current semester. | - Eat        | Gilzen Lawyer Prozram (lowa Gitz, lowa) | Institutional Volunteer Hours                                            |                                | Previously Approved Institutional | 8.5                            |                           |
|                       | E COT        | Officen Lawyer Program Dowa Offic Rowal | Community Volunteer Hours                                                |                                | Previously Approved Community     | 28.5                           |                           |
|                       |              | C) 644                                  | Otizen Lawyer Program Dowa Oty, Iowaj                                    | Community Volunteer Hours      |                                   | Spring 2015                    |                           |
| <i>"</i> <b>"</b>     |              | C                                       | Iowa Legal Aid (Iowa City, IA)                                           | CLP Pro Bono Project           |                                   | Spring 2015                    | 10                        |
| o not use "Add New"   |              | E 08                                    | Iowa Legal Aid (Iowa City, IA)                                           | CLP Pro Bono Project           |                                   | Fall 2014                      | 10                        |
| utton to create your  | _            | E EOF                                   | Inwa Legal Aid (Iowa City, IA)                                           | CLP Pro Bono Project           |                                   | Spring 2015                    | 15                        |
| CID Date              |              |                                         |                                                                          |                                |                                   |                                | Hour Summary: 80          |

Γ

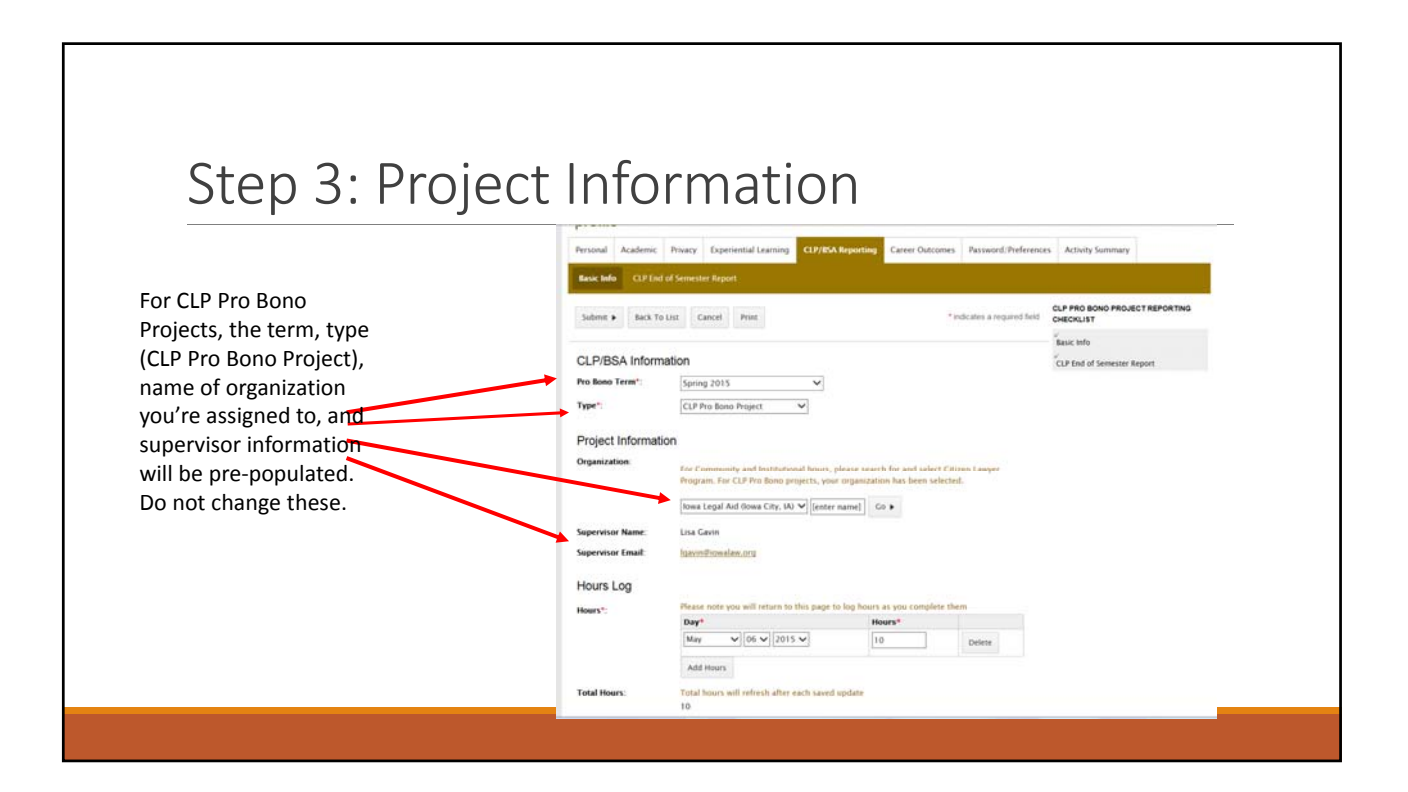

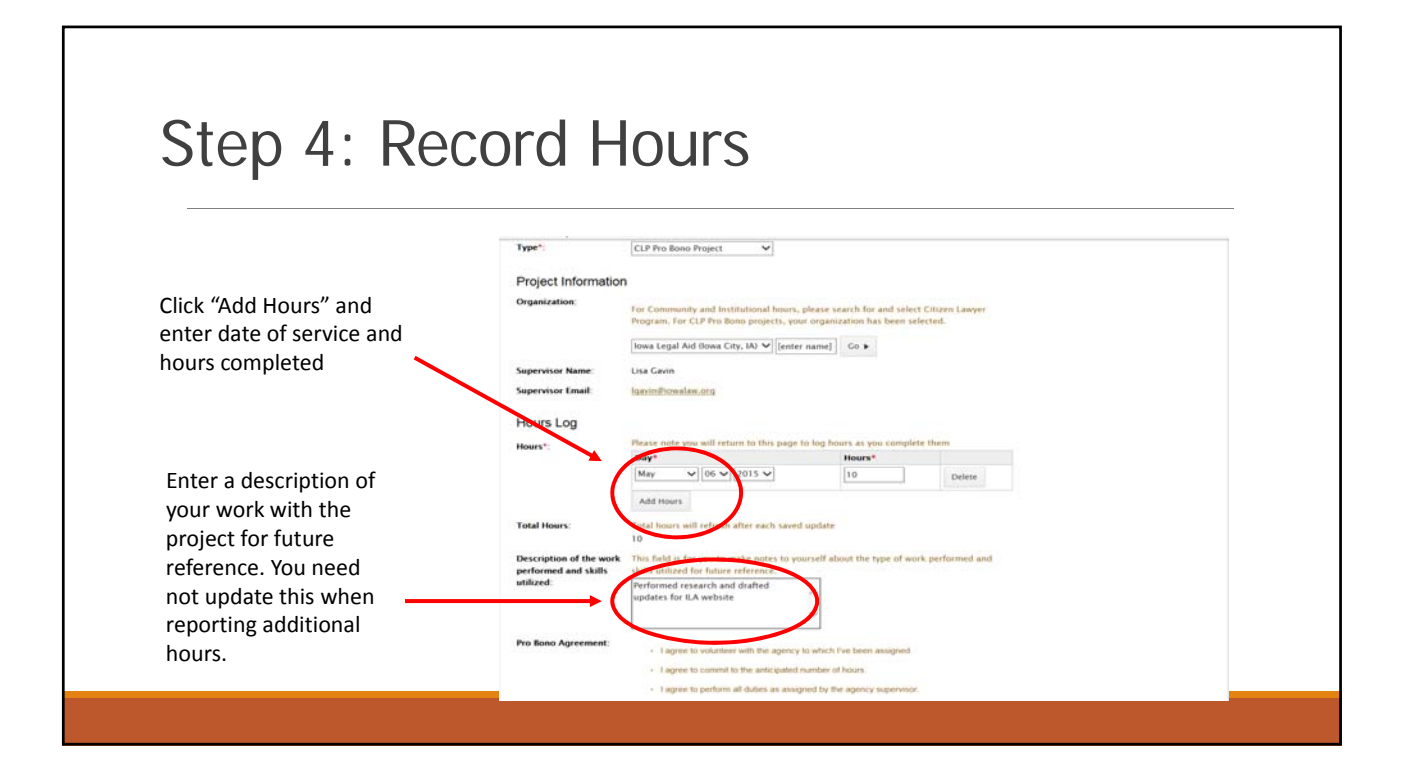

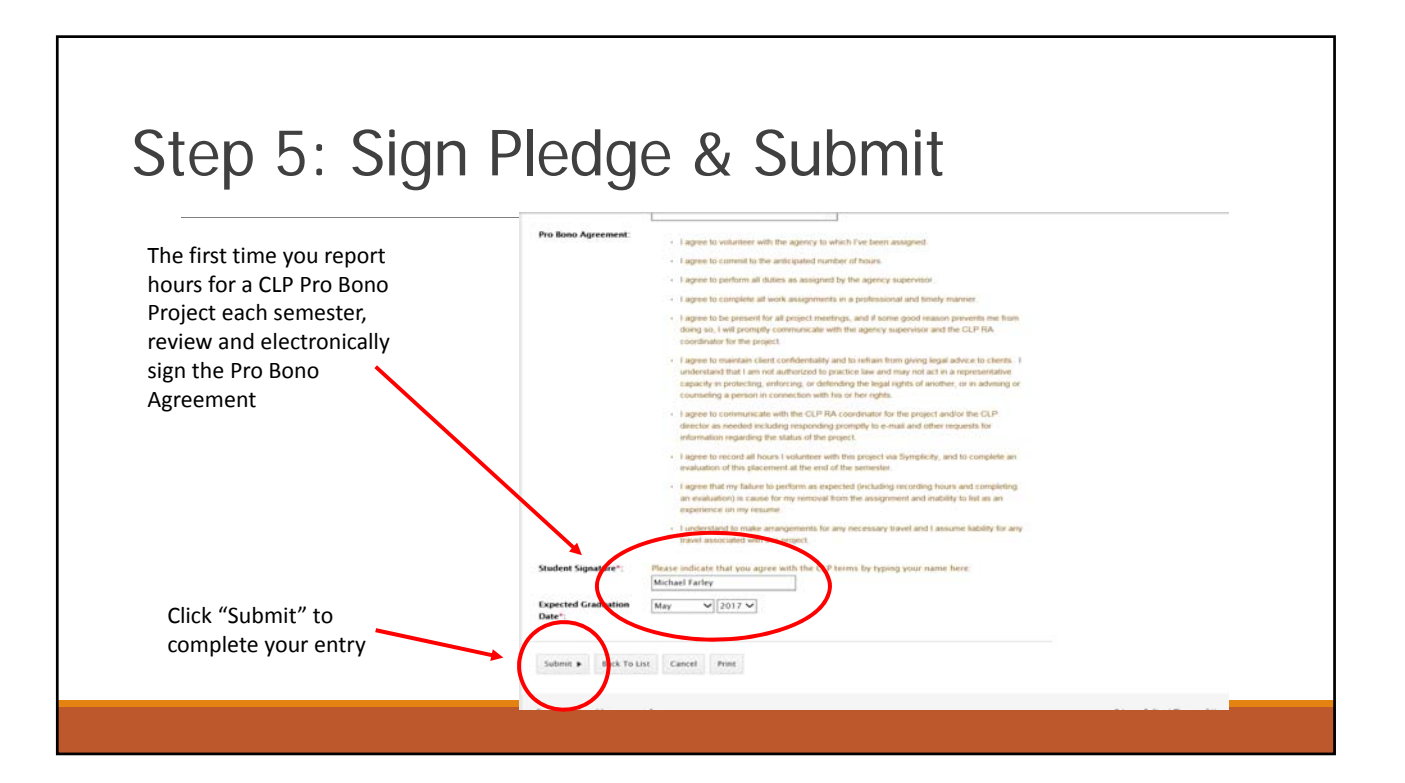

### See Your Information Updated Q 🛃 My Account 🕦 🗃 🚱 profile Personal Academic Privacy Experiential Learning CLP/85A Rep rting Career Outcomes Password/Preferences Activity Additional hours for the same CLP Pro Bono Project in ¥ earches employer name and job title the same semester are ~ ~ reported using the same steps Apply Search Clear Save As Excel Items 1-6 of 6 SHOW 20 🗸 per pa -0.0 er Program Gowa City, Joy nity Volunteer Hours Spring 2011 pal Aid (Iowa City, IA) CLP Pro Bono Project Edt Iowa Legal Aid (Iowa City, IA) CLP Pro Bono Project Fall 2014 Edt Add New Items 1-6 of 6

# Completing End-of-Semester Report for CLP Pro Bono Projects

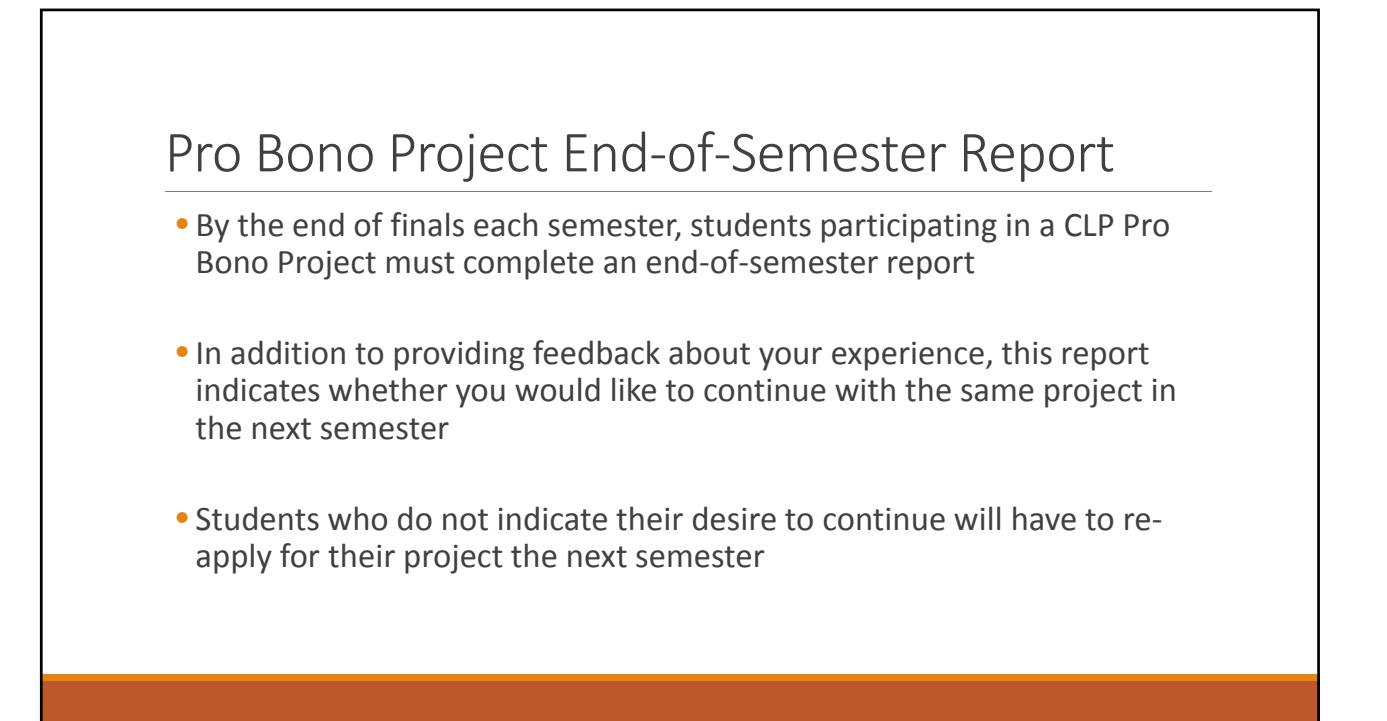

|                                   | Thet:         UNIVERSITY OF LOWA         Career Services Management           Total         College of Low         appointed to supplicity           Home         Profile         Documents         Jobs         Employees         Clerkships | System SOCI Calendar                                        |                                                     |                         |  |
|-----------------------------------|----------------------------------------------------------------------------------------------------|-------------------------------------------------------------|-----------------------------------------------------|-------------------------|--|
|                                   | Home Profile Documents Jobs Employers Clerkships                                                                                                    | s OCI Calendar                                              |                                                     |                         |  |
|                                   |                                                                                                    |                                                             |                                                     |                         |  |
|                                   | Home > Profile > CLP/85A Reporting > Pro Bono Reporting                                                                                                    | search Q                                                    | 💄 My Account 🍞 🚔 🚱                                  | 🕞 Jump To 🔹 Log Out     |  |
|                                   | profile                                                                                                    |                                                             |                                                     | software by symplicity* |  |
|                                   | Personal Academic Privacy Experiential Learning CLP/IN                                                                                                    | Career Outcomes Pass                                        | word/Preferences Activity Su                        | mmary                   |  |
|                                   | Keywords Pro Sono Term                                                                                                    | -                                                           |                                                     |                         |  |
|                                   | searches employer name and job title Type Utat                                                                                                    |                                                             |                                                     |                         |  |
|                                   |                                                                                                    |                                                             |                                                     |                         |  |
|                                   | heres 1-4 of 4                                                                                                    |                                                             |                                                     | Apply Search Clear      |  |
| Click "Edit" next to              | Save As Excel                                                                                                    | Type +                                                      | Job + Pro Bono Term +                               | Total Hours             |  |
| your project for that             | Edit Cilizen Lawyer Program (lowa City, Iowa)                                                                                                    | Community Volunteer Hours                                   | Spring 2015                                         | 0                       |  |
| semester                          | E Ear Iowa Legal Aid (Iowa City, IA)                                                                                                    | CLP Pro Bono Project                                        | Spring 2015                                         | 10                      |  |
|                                   |                                                                                                    |                                                             |                                                     |                         |  |
|                                   |                                                                                                    |                                                             |                                                     |                         |  |
| your project for that<br>semester | Ceptype     Calcen Levent Program Rows City, Ivest     Content Levent Add Rows City, IA     Content Levent Add Rows City, IA                                                                                                    | Type -<br>Community Volunteer Hours<br>CLP Pro Bono Project | Job A Pro Bono Term A<br>Spring 2015<br>Spring 2015 | B<br>10                 |  |

| 5100 2.5            |                                                                                                    |  |  |  |  |  |
|---------------------|----------------------------------------------------------------------------------------------------|--|--|--|--|--|
|                     | Hume Puelle Documents Jubs Employers Christigs OCI Calendar                                                                                                    |  |  |  |  |  |
|                     | Home > Profile > CLP/RSA Reporting > Basic Info > Spring 2015. Michael Far                                                                                                   |  |  |  |  |  |
|                     | profile  advant to structure*                                                                                                    |  |  |  |  |  |
|                     | Personal Academic Privacy Experimital Learning CLP/IDA Reporting Career Outzames Passaord//Preferences Activity Summary                                                      |  |  |  |  |  |
|                     | Reis Sto CDP (and al Sementer Report                                                                                                    |  |  |  |  |  |
|                     |                                                                                                    |  |  |  |  |  |
| Click "CLP End of   | Subme + Back To Lint Cancel Print Cancel Print 'indicates aregued field<br>CHP PRO BOND PROJECT REPORTING<br>CHECKLIST                                                       |  |  |  |  |  |
| Semester Report" at | facilit toda                                                                                                    |  |  |  |  |  |
| the ten of the name | CLP/BSA Information CLP/BSA Information                                                                                                    |  |  |  |  |  |
| the top of the page | Pro Bone Term": Spring 2015 V                                                                                                    |  |  |  |  |  |
|                     | Type*: [CLP Pro Bono Project v                                                                                                    |  |  |  |  |  |
|                     | Project Information                                                                                                    |  |  |  |  |  |
|                     | Organization                                                                                                    |  |  |  |  |  |
|                     | For community and institutional mains, prever search that any server Charles Larger<br>Program. Roc 2017 ho flooro protective, your organizations has been services fielded. |  |  |  |  |  |
|                     | Iona Legal Ad (Jona City, M) [inter name] Go .                                                                                                    |  |  |  |  |  |
|                     | Supervisor Name Usa Casin                                                                                                    |  |  |  |  |  |
|                     | Supervisor Final: Incentification and                                                                                                    |  |  |  |  |  |
|                     |                                                                                                    |  |  |  |  |  |
|                     | Hours Log                                                                                                    |  |  |  |  |  |
|                     | Hours': Please note you will return to this page to log hours a you complete them Doy' Hours':                                                                               |  |  |  |  |  |
|                     | May 0(06 0 2015 0 10 Deleter                                                                                                    |  |  |  |  |  |
|                     |                                                                                                    |  |  |  |  |  |

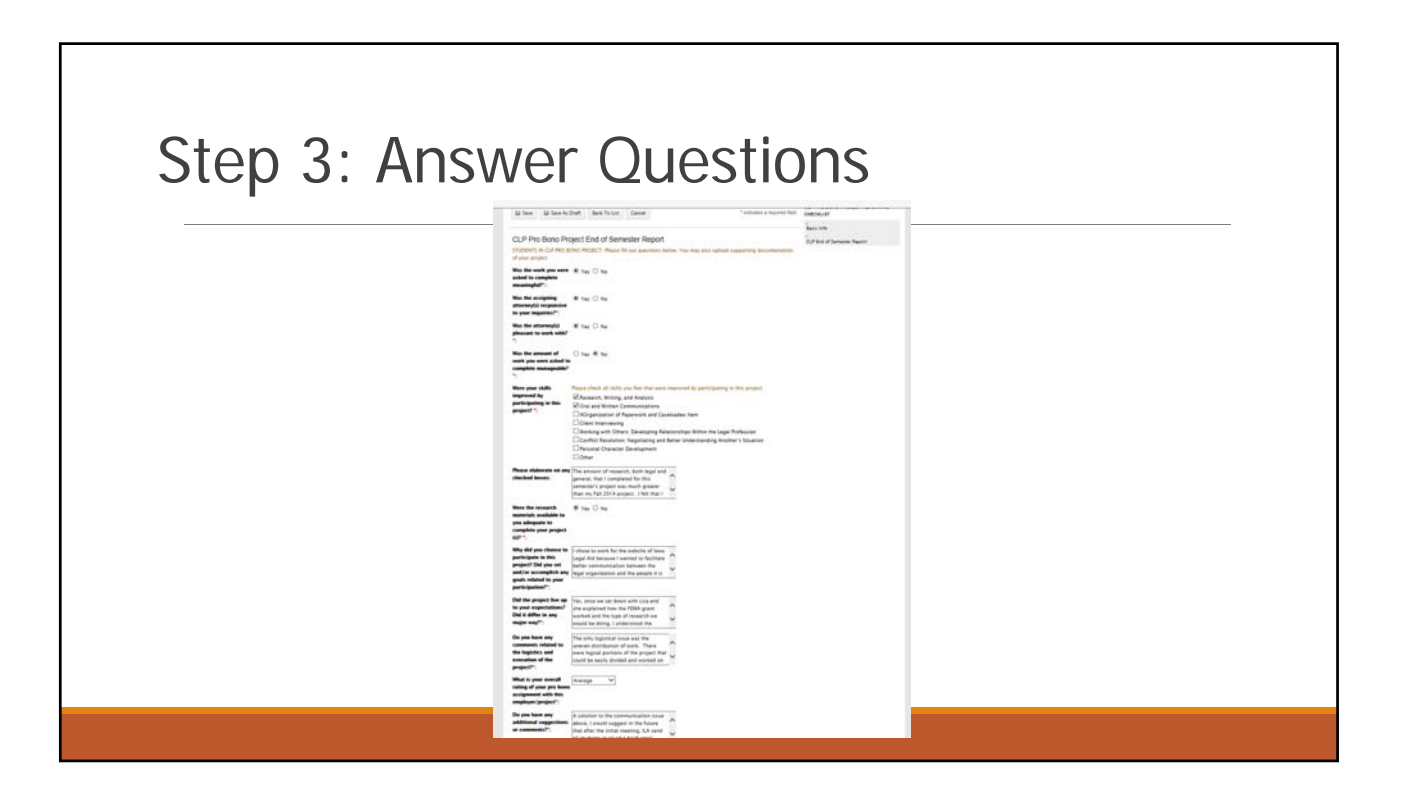

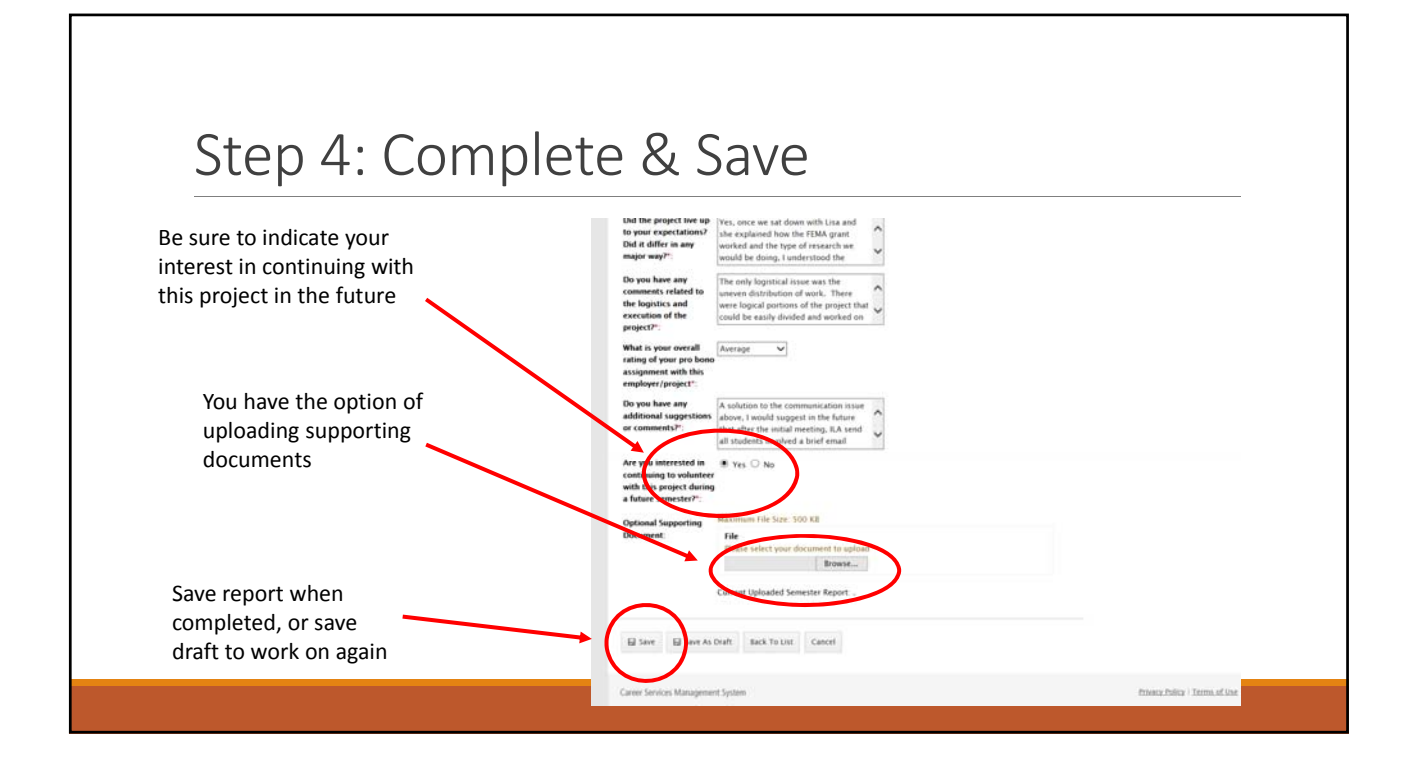

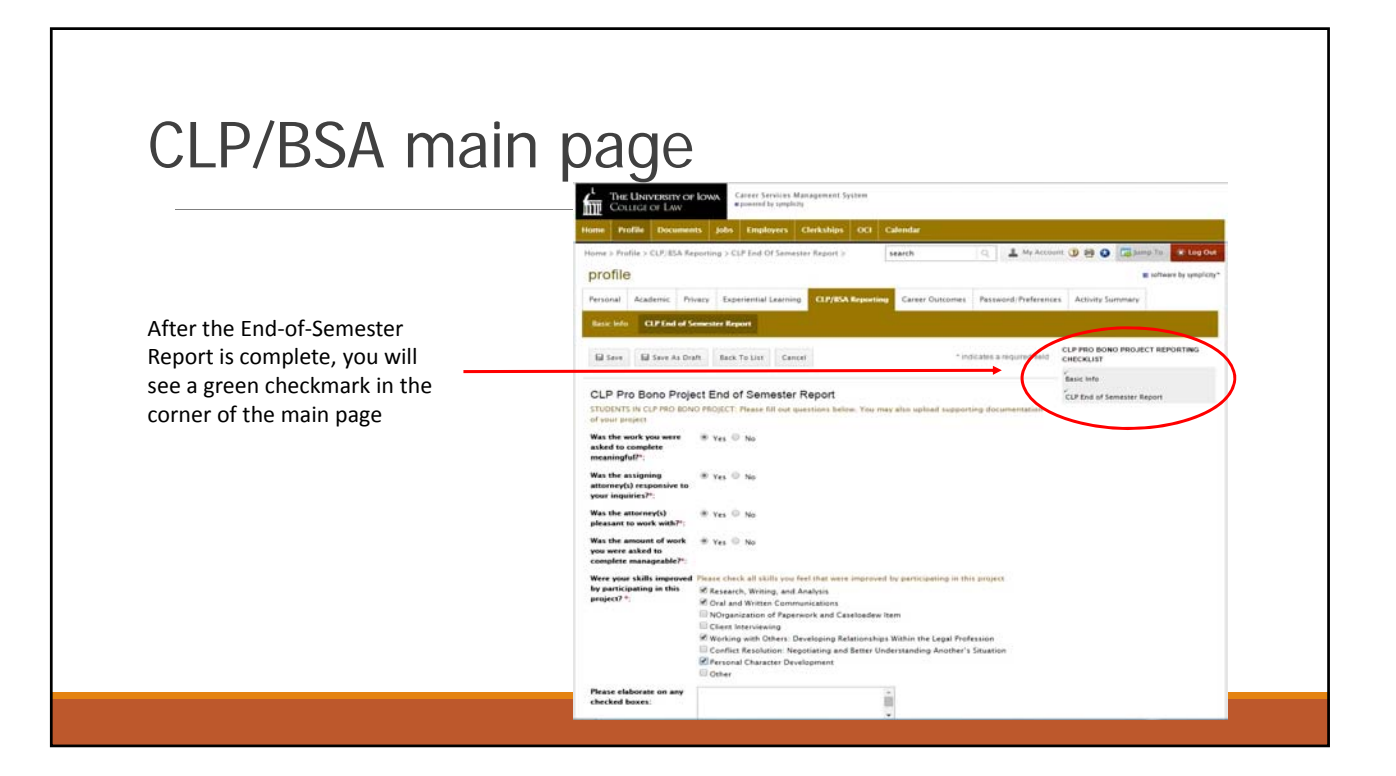

## **Reviewing Your Hours**

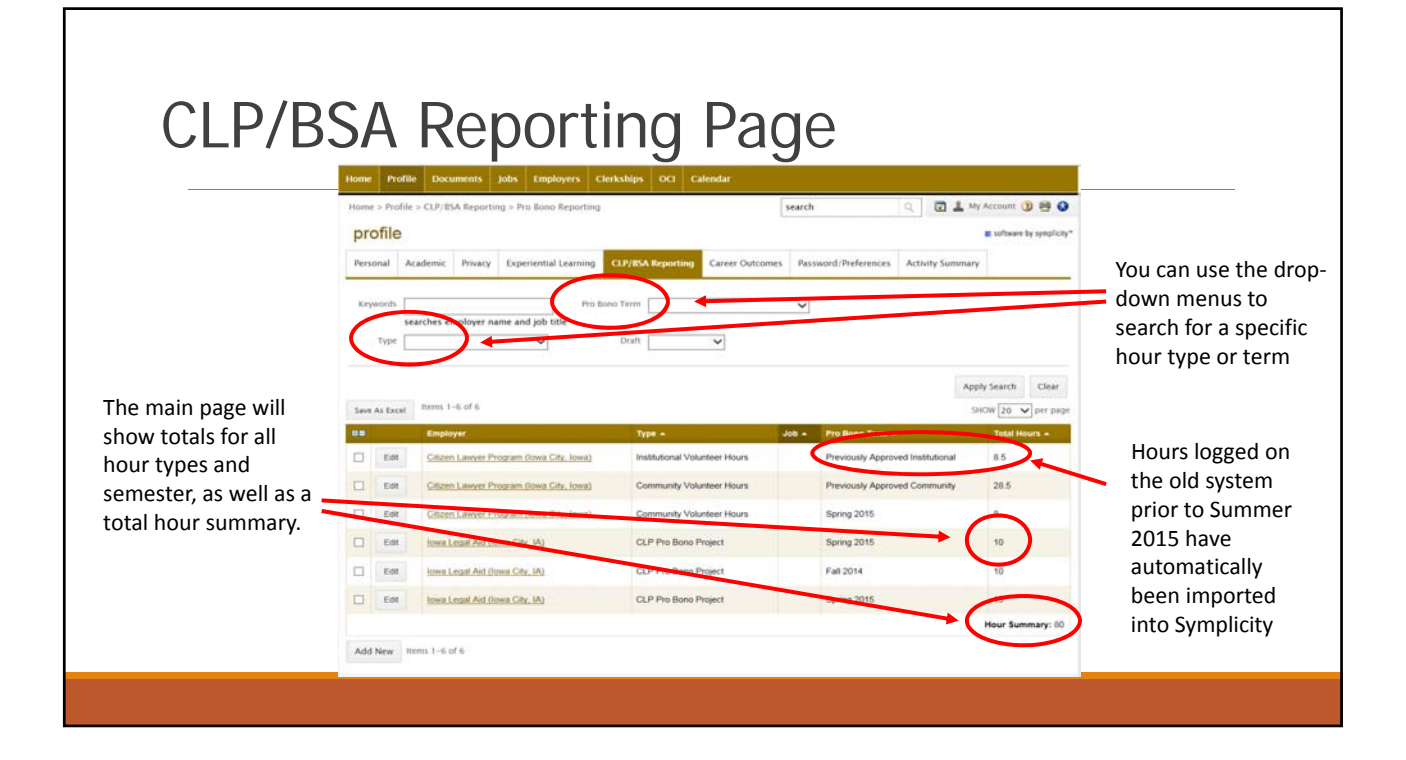

### Reminders

- All hours are now logged via Symplicity
- CLP Pro Bono Project hours are reported separately but count as Community hours
- At least half of the threshold required hours for each level of PBS & BSA recognition must be Community hours (including CLP Pro Bono Project hours)
- Please note that some states (e.g., New York) have a law-related pro bono service requirement for admission to the bar. This may include securing signed verification from pro bono supervisors. In the case of CLP Pro Bono Projects, that is the partner agency supervisor, not the Citizen Lawyer Program. Be sure to check pro bono requirements for states where you plan to seek admission.

### Citizen Lawyer Program 2015-16

**Director: Brian Farrell** 

Research Assistants: Rushabh Bhakta, Mike Farley, & Molly McDonnell

Office: 182 BLB

Phone: 319-335-9755

E-mail: law-clp@uiowa.edu

Website: http://clp.law.uiowa.edu

Facebook: https://www.facebook.com/IowaLawCLP

University of Iowa College of Law Citizen Lawyer Program